# SEAGATE

### Welcome

The media app helps you manage media and documents that you copy to compatible wireless and network attached storage devices (NAS). It is available as an app for mobile devices or in a web browser. At home or on the go, use the media app whenever you want to enjoy your music, movies, and photos or, review important documents.

The media app supports a wide range of storage devices. However, your storage device might not support all the features documented in Help. Most storage devices present a Getting Started tutorial the first time you open the media app. Follow the tour to learn great tips on how to access and enjoy your content.

For information on software updates, FAQs, how-to videos, and support information, go to Seagate Support.

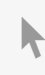

**Click here to access an up-to-date online version** of this document. You will also find the most recent content as well as expandable illustrations, easier navigation, and search capability.

### Contents

| 1 | Connecting Mobile and Storage Devices to Wi-Fi Networks                                                                                                    |
|---|----------------------------------------------------------------------------------------------------|
|   | Connect your mobile device to your wireless storage device 5   Connect your wireless storage device to a Wi-Fi network 5                                                                                                    |
| 2 | Uploading, Downloading, and Sharing Files7                                                                                                    |
|   | Upload content from your mobile device to your storage device 7   Download content from your storage device to your mobile device 8   Sharing Content 8   Monitoring file transfers 8   iOS share extension 9                                                                                                    |
| 3 | Viewing Media Libraries                                                                                                    |
| 4 | Enjoying Your Media                                                                                                    |
| 5 | View Moments 12   • View photos by moments 12   Play Videos 12   Watch a video 13   • Watch multiple videos back-to-back 13   View Photos 13   • View a single photo 13   • View a single photo 13   • Create or update a slideshow 13   • Watch a slideshow 14   Listen to Music 14   Play song 14   • Play a song 14   • Play multiple music tracks back-to-back 15   View documents 16   • View a document 16   • View a document 16   • View a document 16   • View recently viewed items 17   Cast your media 17   • Getting started with Chromecast or Roku 17   • Getting started with LG TV 17   Using Seagate Media Controls 19 |
| 6 | Viewing, Sorting, and Filtering Content                                                                                                    |
| - | View content on your storage device                                                                                                    |

|    | Switch between list/thumbnail views20Sort content20Filter content by media type21Filter to view recent content21Filter using selected criteria21Custom searches22            |
|----|----------------------------------------------------------------------------------------------------|
| 7  | Customizing Your Storage Device                                                                                                    |
|    | More.   23     Settings.   23                                                                                                    |
| 8  | Managing Content on Your Storage Device                                                                                                    |
|    | Create a folder25Move content25Copy content26Rename content26Delete content26                                                                                                |
| 9  | Conserving Battery Life                                                                                                    |
|    | Power settings28Stream and download28Power settings options29Battery performance29                                                                                           |
| 10 | Updating the Media App and the Storage Device                                                                                                    |
|    | Update the media app 30   • Review the current version of the media app 30   Update the storage device 30   • Review the current version of the storage device's firmware 30 |
| 11 | Accessing Multiple Storage Devices on the Same Network                                                                                                    |
|    | Add your devices to your network 31   Choose the storage device 31   • Troubleshooting 32                                                                                    |
| 12 | Accessing Your Media Remotely                                                                                                    |
| 13 | Accessing Cloud Storage                                                                                                    |
|    | Set up your cloud                                                                                                    |

| 14 | Troubleshooting                                                          | 35   |
|----|--------------------------------------------------------------------------|------|
|    | Files take awhile to appear on the storage device                        | 35   |
|    | Cannot connect to a wireless device or a network-attached storage device | 35   |
|    | Video, song or file does not play or open                                | 36   |
|    | iTunes content does not appear                                           | 36   |
|    | Reformatted hard drive for Mac                                           | 36   |
|    | Unsecure Wi-Fi notification                                              | 36   |
|    | Cannot connect to Personal Cloud due to disabled SMS                     | . 37 |

### Connecting Mobile and Storage Devices to Wi-Fi Networks

The following instructions describe how to:

- Connect mobile devices to a wireless storage device
- Connect a wireless storage device to a Wi-Fi network

• **Tip:** You can use the media app to connect your mobile devices to compatible networkattached storage devices (NAS). Both the mobile device and the NAS must be connected to the same network.

# **Connect your mobile device to your wireless storage device**

- 1. Download the free Seagate Media app from the iOS App Store.
- 2. Power on the wireless storage device. The Wi-Fi LED will blink for approximately one minute. Wait for the Wi-Fi LED to turn solid before moving to the next step.
- 3. On your mobile device, tap the **Settings** icon.
- 4. Tap Wi-Fi.
- 5. Select the storage device from the list of Wi-Fi networks.
- 6. Launch the media app.

#### back to top

## Connect your wireless storage device to a Wi-Fi network

The following instructions assume that you have already connected your mobile device to your wireless storage device.

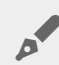

Note: The storage device consumes more battery charge when it is connected to the Internet.

1. Above Media Libraries, click the long icon showing the connection to your wireless storage device.

- 2. Make certain that the switch for connection to wireless networks is enabled.
- 3. Tap the network you want to join. If security is enabled on the selected Wi-Fi network, enter the password.
- 4. Optional. Tap on the checkbox for **Connect to this network automatically**.
- 5. Optional. Tap on the checkbox for **Secure this network**. This option prevents unauthorized users from accessing the network.
- 6. Optional. Tap **Join Network**. (Note: You may experience a brief interruption in the connection to the wireless storage device.)
- 7. Once connected, the Wi-Fi icon changes to reflect access to the Internet.

### Uploading, Downloading, and Sharing Files

When you upload a file to your wireless storage device or network-attached storage device, it is placed in one of the libraries according to its type: Videos, Photos, Music, or Documents. After you download a file from the storage device to your mobile device, it is managed by the operating system. When you share files, you share your files with your mobile device's apps.

Note: If you are transferring a large amount of content to your wireless storage device, it is recommended that you connect it directly to a computer rather than using a wireless connection. To learn how to copy content to your storage device using a computer, review the storage device's user manual.

### Upload content from your mobile device to your storage device

Note: You can only upload photos and videos on your device's camera roll.

- 1. Tap on the Libraries and Folders content menu (  $\equiv$  ) in the navigation bar. Choose your mobile device.
- 2. Tap on the folder with the contents you want to upload. For example, tap **Media Library**, and then tap **Camera Roll**.
- 3. Tap on the Edit icon ( ) in the navigation bar. On devices with smaller screens, you may have to tap the More icon ( ) to see the Edit option.

4. Tap on the items you want to upload. A check mark appears on each item that you select.

- To deselect a single item, tap on it.
- To select all files in the view, tap **Select Items** on the top left and tap **Select All**. To remove all selections, tap **Deselect All**.
- 5. Tap **Actions** in the navigation bar.
- 6. Tap **Upload**.

### Download content from your storage device to your mobile device

- Tap on the Libraries and Folders content menu ( ) in the navigation bar. Choose a library (for example, Videos or Photos).
- 3. Tap on the items you want to download to your mobile device. A check mark appears on each item that you select.
  - To deselect a single item, tap on it.
  - To select all files in the view, tap **Select Items** on the top left and tap **Select All**. To remove all selections, tap **Deselect All**.
- 4. Tap **Actions** in the navigation bar.
- 5. Tap **Download**.

#### back to top

### **Sharing Content**

- 1. Tap on the **Libraries and Folders** content menu ( <u></u>) on the far left. Choose a library (for example, Videos or Photos).
- 2. Tap on the Edit icon (  $\oslash$  ) in the navigation bar. On devices with smaller screens, you may have to tap

the More icon (  $\scriptstyle \blacksquare \blacksquare$  ) to see the Edit option.

- 3. Tap the items you want to share. A check mark appears on each item that you select.
  - To deselect a single item, tap on it.
  - To select all files in the view, tap **Select Items** on the top left and tap **Select All**. To remove all selections, tap **Deselect All**.
- 4. Tap **Actions** in the navigation bar.
- 5. Tap the **Share** icon.
- 6. (Optional) Download the file before it can be shared.
  - In the media app displays a notification when the file is ready for sharing. Tap the **Share File** notification to share the file.

#### back to top

### Monitoring file transfers

You can monitor the progress of files that are uploading and downloading in the Tasks screen.

- 2. Tap on the Edit icon ( 🔗 ) in the navigation bar. On devices with smaller screens, you may have to tap

the More icon ( 💷 ) to see the Edit option.

- 3. Tap the items you want to transfer. A check mark appears on each item that you select.
- 4. Tap **Actions** and choose **Download** or **Upload**.
- 5. While downloads/uploads are in progress, tap the Notifications icon ( $\hat{}$ ).
- 6. Tap **Downloads** or **Uploads**. The Tasks screen displays your transfer activities with a progress bar.

#### back to top

### iOS share extension

The latest version of iOS supports sharing files between apps. The instructions below provide the steps to enable the Seagate Media app for iOS Photos. You can use the instructions for other apps that can share files with Seagate Media.

- 1. Launch the Photos app on your iOS device and locate the photos you want to upload.
- 2. Tap **Select** at the top right of the screen and select the photos you want to upload.
- 3. Click the Share icon at the top left of your screen and then select Seagate Media. If you do not see Seagate Media on the list of apps, tap More and enable **Seagate Media** by tapping its slider.

**Note:** The storage device must be connected to your iOS device to view Seagate Media on the list of apps.

- 4. Tap **Choose a Different Folder** and select the folder for the content. You can also create a new folder for the content.
- 5. Tap **Save** on the top right.

### Viewing Media Libraries

You can view the media libraries and folders stored on your storage device as well as your mobile device.

| iPad 중              |   |  |  |
|---------------------|---|--|--|
|                     |   |  |  |
|                     |   |  |  |
| Media Libraries     |   |  |  |
|                     |   |  |  |
|                     |   |  |  |
| Folders             |   |  |  |
| On Seagate Wireless | > |  |  |
| On iPad             | > |  |  |
|                     |   |  |  |
|                     |   |  |  |

- 1. Tap (  $\equiv$  ) to access the Libraries and Folders menu.
- 2. In **Folders**, select your storage device or your mobile device.
- 3. In Media Libraries, tap the view to open the library and explore its contents.

### Enjoying Your Media

You can view your media library using the media app or a web browser. The media app is highly recommended when using a tablet or a smartphone.

**Tip for web access**: To access your media library using a browser, connect to your storage device's Wi-Fi and type its URL address. Generally, the URL is **www.productname.com**, substituting the name of your storage device for "**productname**". See your device's user manual for the exact URL.

- View Moments
- Play Videos

0

- View Photos
- Listen to Music
- View Documents
- View Recently viewed items
- Cast your media

### **View Moments**

The Moments library sorts photos into groups with a unique location and date. One moment might include a 7 day vacation to an island. Or you might have two moments on a particular day if the photos were taken in two different locations.

### View photos by moments

- 1. Tap on the **Libraries and Folders** content menu (<u>)</u> in the navigation bar.
- 2. Tap Moments.
- 3. Scroll to view different moment groupings.
- 4. Tap on the photo you want to view.
- 5. The photo appears on the screen. To exit the full screen view, tap on the photo and tap **Done** in the navigation bar.

#### back to top

### **Play Videos**

### Watch a video

- 1. Tap on the **Libraries and Folders** content menu (<u>)</u> in the navigation bar.
- 2. Tap Videos.
- 3. Tap on the video you want to play. A video playback window automatically appears, allowing you to return to the start of the video, pause/play, or go to the end of the video.
- 4. To exit the music playback window, tap Done.

**Tip:** If the video is marked with an Unsupported File icon ( **If a**), it might not be compatible with your mobile device. Visit Seagate Support for information on third-party players.

### Watch multiple videos back-to-back

- 1. Tap on the **Libraries and Folders** content menu (<u>)</u> in the navigation bar.
- 2. Tap Videos.

0

3. Tap on the Edit icon ( ⊘ ) in the navigation bar. On devices with smaller screens, you may have to tap

the More icon ( 💷 ) to see the Edit option.

Tip: Long tap in the screen to switch to the selection mode.

- 4. Tap on the videos you want to play. A check mark appears on the selected videos. Videos play in a loop until the playback is stopped.
  - To deselect a single item, tap on it.
  - To select all items in the view, tap **Select Items** on the top left and tap **Select All**. To remove all selections, tap **Deselect All**.
- 5. Tap Actions in the navigation bar, and then choose Play.

#### back to top

### View Photos

### View a single photo

- 1. Tap on the **Libraries and Folders** content menu (<u>)</u> in the navigation bar.
- 2. Tap Photos.
- 3. Tap on the photo you want to view.
- 4. The photo appears on the screen. To exit the full screen view, tap on the photo and tap **Done** in the navigation bar.

### Create or update a slideshow

- 1. Tap on the **Libraries and Folders** content menu (<u></u>) in the navigation bar.
- 2. Tap Photos.
- 3. Tap on the Edit icon ( 🔗 ) in the navigation bar. On devices with smaller screens, you may have to tap

the More icon (  $\square \square \square$  ) to see the Edit option.

- 4. Tap on the photos you want to add to the slideshow. A check mark appears on the selected photos. Photos are added to the slideshow in the order of selection.
  - To deselect a single item, tap on it.
  - To select all items in the view, tap **Select Items** on the top left and **Select All**. To remove all selections, tap **Deselect All**.
- 5. Tap Actions in the navigation bar, and then tap New Slideshow.
- 6. Choose one of the following:
  - Add to an existing slideshow. You are be prompted to choose a slideshow.
  - Save as a new slideshow. You are prompted to enter a name for the slideshow.

### Watch a slideshow

- 1. Tap on the **Libraries and Folders** content menu (<u>)</u> in the navigation bar.
- 2. Tap Photos.
- 3. Tap on the Edit icon (  $\oslash$  ) in the navigation bar. On devices with smaller screens, you may have to tap

the More icon (  ${\scriptstyle \blacksquare \: \blacksquare \:}$  ) to see the Edit option.

- 4. Tap on the photos you want to play. A check mark appears on the selected photos. Photos play in the order of selection and continue as a loop until the playback is stopped.
  - To deselect a single item, tap on it.
  - To select all items in the view, tap **Select Items** on the top left and **Select All**. To remove all selections, tap **Deselect All**.
- 5. Tap Actions in the navigation bar, and then tap Play. The slideshow begins.
- 6. To review options for your slideshow, tap a photo as the slideshow plays, then tap the Slideshow icon in the navigation bar.
- 7. Select any of these slideshow options: Transitions, Slide timing, Music, Photo loop, and Photo shuffle.
- 8. Tap **Start Slideshow** to continue the slideshow with the new settings.
- 9. To exit the slideshow, tap on a photo and tap **Done** in the navigation bar.

#### back to top

### Listen to Music

### Play a song

- 1. Tap on the Libraries and Folders content menu ( $\underline{=}$ ) in the navigation bar.
- 2. Tap Music.
- 3. Tap on the song you want to play. A music playback window automatically appears, providing the time of the music track.

The playback window allows you to control how the music plays back: return to the start of the track, pause/play, skip the current track, continuous play (circular arrows), or random play (interconnected arrows).

To exit the music playback window, tap outside of the app screen; iPhones and iPods—tap **Done**. Music continues to play even when the window is not visible. To recover the music window, try one of the following:

- Tap on the song that is playing
- Tap on another song
- Access the music player in the More menu ( •••• )

### Play multiple music tracks back-to-back

- 1. Tap on the **Libraries and Folders** content menu (<u></u>) in the navigation bar.
- 2. Tap Music.
- 3. Tap on the Edit icon ( 🔗 ) in the navigation bar. On devices with smaller screens, you may have to tap

the More icon (  ${\scriptstyle \blacksquare \blacksquare \blacksquare}$  ) to see the Edit option.

- 4. Tap on the tracks you want to play. A check mark appears on the selected tracks. Tracks play in the order of selection and continue as a loop until the playback is stopped.
  - To deselect a single item, tap on it.
  - To select all items in the view, tap **Select Items** on the top left and **Select All**. To remove all selections, tap **Deselect All**.
- 5. Tap Actions in the navigation men, and then tap Play.

#### back to top

### Create a music playlist

- 1. Tap on the **Libraries and Folders** content menu (<u></u>) in the navigation bar.
- 2. Tap Music.
- 3. Tap on the Edit icon ( 🔗 ) in the navigation bar. On devices with smaller screens, you may have to tap

the More icon ( 🚥 ) to see the Edit option.

- 4. Tap on the music tracks you want to add to the playlist. A check mark appears on the selected tracks. Tracks are added to the slideshow in the order of selection.
  - To deselect a single item, tap on it.
  - To select all items in the view, tap **Select Items** on the top left and **Select All**. To remove all selections, tap **Deselect All**.
- 5. Tap Actions in the navigation bar, and then tap New playlist.
- 6. Choose from the following:
  - Add to existing playlist. You are be prompted to choose a playlist.
  - Save as new playlist. You are prompted to enter a name for the playlist.

### **View documents**

### View a document

- 1. Tap on the **Libraries and Folders** content menu (<u></u>) in the navigation bar.
- 2. Tap **Documents**.
- 3. Tap on the document you want to view.
- 4. Choose the app to use with the document.

### Rename a document

• Note: You can rename a single document. If you select more than one document, the rename action is not available.

- 1. Tap on the **Libraries and Folders** content menu (<u>)</u> in the navigation bar.
- 2. Choose **Documents**.
- 3. Tap on the Edit icon ( ⊘ ) in the navigation bar. On devices with smaller screens, you may have to tap

the More icon ( 🚥 ) to see the Edit option.

- 4. Tap on the document you want to rename. A check mark appears on the selected document.
  - To deselect a single item, tap on it.
- 5. Tap Actions in the navigation bar, and then tap Rename.
- 6. Type the new name and tap Confirm.

#### back to top

### Manage multiple documents

You can perform the following:

- Download
- Delete (Note: Deleting a file or folder will permanently remove it from your storage device.)
- 1. Tap on the **Libraries and Folders** content menu (<u>)</u> in the navigation bar.
- 2. Tap **Documents**.
- 3. Tap on the Edit icon (  $\oslash$  ) in the navigation bar. On devices with smaller screens, you may have to tap

the More icon (  ${\scriptstyle \blacksquare \: \blacksquare \:}$  ) to see the Edit option.

- 4. Tap on the documents you want to manage. A check mark appears on the selected documents.
  - To deselect a single item, tap on it.
  - To select all items in the view, tap **Select Items** on the top left and **Select All**. To remove all selections, tap **Deselect All**.

5. Tap Actions in the navigation bar, and then tap Download or Delete.

#### back to top

### **Review recently viewed items**

- 1. Tap on the Libraries and Folders content menu (<u>)</u> in the navigation bar.
- 2. Tap Recent.
- 3. By default, you can see Recent Videos. Tap on the video you want play.
- 4. To choose another library (for example, Photos or Music), tap on the Filter icon ( 🗸 ) in the navigation bar.
- 5. Tap on the library you want to view.

#### back to top

### Cast your media

Cast media from your wireless device to the big screen. Seagate Media is now compatible with Google Chromecast, LG TV 2012 and 2013 models, LG TV with webOS, and Roku. Casting media from your Seagate wireless device to any of these devices allows you to enjoy your content on your TV—movies, TV shows, music, photos, and more.

You can multitask on the mobile device without interrupting playback. For example, you can search for a second video while the first one is casting to your TV. Some Cast devices allow you to play, pause, seek, and control volume on your mobile device.

### Getting started with Chromecast or Roku

- 1. Configure the Chromecast/Roku on your TV and Wi-Fi network per the manufacturer's instructions.
- 2. Start the Seagate Media app on your mobile device.
- 3. Connect to your Seagate Media compatible storage.
- 4. Confirm that the storage device is connected to the same network as the Chromecast/Roku.
- 5. Tap the Cast icon (
- 6. Select a cast device (Chromecast or Roku).
- 7. Choose a video, photo, or music track to start casting.

Visit the manufacturers' websites for further information on Chromecast and Roku.

#### back to top

### Getting started with LG TV

- 1. Turn on your LG TV.
- 2. Connect the LG TV to your Wi-Fi network.
- 3. Start the Seagate Media app on your mobile device.
- 4. Connect to your Seagate Media compatible storage.
- 5. Confirm that the storage device is connected to the same network as the LG TV.
- 6. Tap the Cast icon (
- 7. Select your LG TV.
- 8. Choose a video, photo, or music track to start casting.

### Using Seagate Media Controls

**Note:** Media app controls are dependent on your mobile device. Mobile devices with smaller displays might place controls in **More** ( **BOR** ).

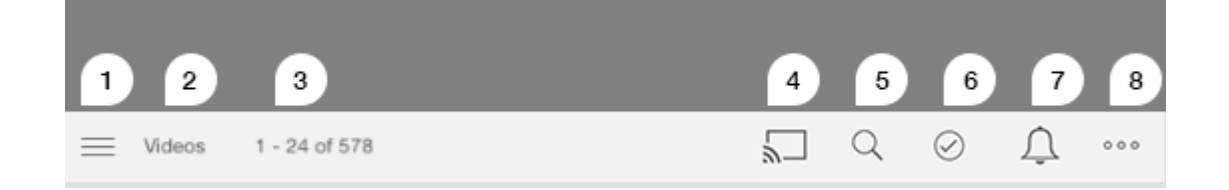

- 1. Tap to select the Media Libraries or Folder view.
  - Media Libraries: Access your videos, photos, music and documents.
  - Folders: Select the source of your content: your mobile device or your storage device
- 2. The selected media library.
- 3. The amount of files on the page as well as the total number of files in the library.
- 4. Tap the icon to select a device for casting media.
- 5. Tap to open Search.

0

- 6. Tap to select items.
- 7. Tap to see all notifications. Notifications let you know about new features and help with set up. Warnings appear if there is a problem with the storage device (for example, low battery).
- 8. Tap ( 💵 ) to view additional options including: Edit, Search (when not available on the action bar), Open

File (opening files from other apps), Sort by, Views, and Settings.

### Viewing, Sorting, and Filtering Content

The media app gives you options for sorting, viewing, and filtering your content.

### View content on your storage device

View folders and files stored on your device.

- 1. Tap on the Libraries and Folders content menu (  $\equiv$  ).
- 2. In the Folders, tap on the storage device.
- 3. To filter the type of media displayed, tap the Dropdown Arrow icon (  $\checkmark$  ) in the navigation bar, and then select the type of content you want to view:
  - All
  - Videos
  - Photos
  - Music
  - Documents

#### back to top

### Switch between list/thumbnail views

Files can be displayed in a list or with tiled thumbnails.

1. Tap the More menu ( •••• ), and then choose either List or Thumbnails to toggle your view.

#### back to top

### Sort content

Choose the criteria by which files are sorted on the screen.

- 1. Tap the More icon ( •••• ), and then choose **Sort by**.
- 2. Select your sort criteria:
  - Title
  - Date
  - Size

• Type

back to top

### Filter content by media type

Filter the content you see by media type.

- 1. Tap on the Libraries and Folders content menu (  $\equiv$  ).
- 2. In Media Libraries, select one of the following: Moments, Videos, Photos, Music or Documents.

In the Videos, Photos, and Music libraries, additional filters appear at the top of the screen. These filters vary by which library is being viewed:

- Videos: Albums, Genres, Years, Home Videos
- Photos: Albums, Date Taken, Slideshows
- Music: Albums, Artists, Genres and Playlists

#### back to top

### Filter to view recent content

Filter the content to view recently added files.

- 1. Tap on the Libraries and Folders content menu (  $\equiv$  ), and then choose Recent.
- 2. To filter the type of recent content displayed, tap the Dropdown Arrow icon (  $\checkmark$  ) in the navigation bar, and then select the type of recent content you want to view:
  - Videos
  - Photos
  - Music
  - Documents

#### back to top

### Filter using selected criteria

Filter and sort content using criteria you've selected.

- 2. Tap on the More icon ( 🚥 ) in the navigation bar, and then choose Filter.

- 3. Tap on a metadata category. The categories vary depending on the type of content you're viewing:
  - Moments: Camera Make, Camera Model, Creation Date, Extension, Type
  - Videos: Camera Make, Camera Model, Creation Date, Extension, Genre, Season, Year
  - Photos: Camera Make, Camera Model, Creation Date, Extension, F-stop, Focal Length, Year
  - Music: Artist, Extension, Genre, Year
  - Documents: Creation Date, Extension, Keywords, Modification Date
- 4. Tap to select filter criteria, and then tap **Done**.

#### back to top

### **Custom searches**

Filter the content by searching files using custom keywords.

- 2. Tap on the Search icon ( Q ). (On devices with smaller screens, you may have to tap the More icon (

Ito see the Search option.)

- 3. Enter a search term, and then tap **Search**.
- 4. View the results of your search. Tap on a file open it, or tap **Cancel** to exit search mode.

### Customizing Your Storage Device

The media app provides two levels for customizing your storage device: More and Settings. You can review and change options to suit your needs.

Note: Your storage device might not support all of these features.

### More

The **More** icon ( **Description**) is available on the top right of the app's screen. Tap it to see the menu. You have more options when choosing the More menu in a media library (Videos, Music, Photos, Documents).

- Edit: Select items to play, download, delete, or share.
- Search: Search for items in the selected media library.
- **Open File:** Open a file stored in another app on your mobile device.
- **Sort by:** Sort files by title, date, size, or type.
- Filter: Order items according to the type of library. For example, order by camera make or model for photos and videos.
- List/Thumbnail: Switch between views.
- Settings: See the settings options below.
- **Battery (wireless storage devices):** View the state of the battery charge, your device's energy conservation, and the option to enable eco mode.

#### back to top

0

### Settings

Note: Your storage device might not support all of these features.

Settings is available in the More menu. Tap it to see the Settings menu.

- **Application Settings:** See the version of the app, change the language, and clear the storage device's cache.
- Device Settings (wireless storage device): Change the name of the storage device, enable password protection for your storage device, shut down/restart the storage device, and reset the storage device to factory default. Choose Advanced to enable/disable Stream and Download (improves battery

performance when enabled) and Prefetch (improves scrolling performance when enabled). In Advanced, you can also view the IP and MAC addresses as well as other hardware settings.

- Auto Upload: Enable to customize how you back up photos and videos to your storage device.
- **Remote access:** Set up your mobile device to remotely access content on your compatible network attached storage. To successfully access content remotely, you must create a remote access account on your network attached storage device.
- **Power Settings:** Conserve battery life by enabling ECO mode. See the Help section Conserving Battery Life.
- **Cloud Storage:** This option will only appear when your storage device is connected to a Wi-Fi network with access to the Internet. You can use this option to sync files with your Dropbox or Google Drive accounts. Your cloud storage login and password are required to link the storage device to the account.

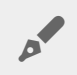

Note: Google Drive is not available on all storage devices.

- **About:** Review the versions of the media app and your storage device. You can also review total device capacity and, if applicable, other connected devices. Additionally, choose **About** to see how many users are connected to the device and to review the Open Source Attributions for the application.
- **Report a problem:** Send an email to report a problem with the Media app.
- Help: Instructions how to use the media app.

### Managing Content on Your Storage Device

- Create a folder
- Move content
- Copy content
- Rename content
- Delete content

### **Create a folder**

- 1. Tap on the Libraries and Folders content menu (<u>)</u> in the navigation bar.
- 2. Under Folders, tap on your wireless storage device. Content on your drive appears in multiple folders.
- 3. Tap the More icon ( •••• ) and tap New Folder.
- 4. Enter the name of the folder and tap Confirm.

#### back to top

### **Move content**

When you move content on your storage device, you are changing its physical location.

- 1. Tap on the **Libraries and Folders** content menu (<u>)</u> in the navigation bar.
- 2. Under Folders, tap on your storage device. Folders containing the content of your drive appear on the screen
- 3. Tap on a folder to reveal its contents and navigate to the folder or files you want to move.
- 4. Tap on the Edit icon ( ⊘ ) in the navigation bar. On devices with smaller screens, you may have to tap

the More icon ( 🚥 ) to see the Edit option.

- 5. Tap on the folders or files you want to move. A check mark appears on each item that you select.
  - To deselect a single item, tap on it.
- 6. To select all items in the view, tap **Select Items** on the top left and **Select All**. To remove all selections, tap **Deselect All**.
- 7. Tap Actions in the navigation bar, and then tap Move.
- 8. To begin browsing for the destination folder, tap on the folder on the upper left corner. The folder has an ellipse.
- 9. Navigate to the destination folder.
- 10. Tap **Move here** in the navigation bar.

### Copy content

- 1. Tap on the **Libraries and Folders** content menu (<u></u>) on the far left.
- 2. Under Folders, tap on your wireless storage device.
- 3. Tap on a folder to reveal its contents and navigate to the folders or files you want to copy.
- 4. Tap on the Edit icon ( 🔗 ) in the navigation bar. On devices with smaller screens, you may have to tap

the More icon ( 🚥 ) to see the Edit option.

- 5. Tap on the folders or files you want to copy. A check mark appears on each item that you select.
  - To deselect a single item, tap on it.
- 6. To select all items in the view, tap **Select Items** on the top left and **Select All**. To remove all selections, tap **Deselect All**.
- 7. Tap **Actions** in the navigation bar, and then tap **Copy**.
- 8. To begin browsing for the destination folder, tap on the folder on the upper left corner. The folder has an ellipse.
- 9. Navigate to the destination folder.
- 10. Tap **Copy here** in the navigation bar.

#### back to top

### **Rename content**

**Note:** You can rename a single file or folder. If you select more than one item, the rename action is not available.

- 1. Tap on the **Libraries and Folders** content menu (<u></u>) on the far left.
- 2. Under **Folders**, tap on your wireless storage device. All contents on your drive display as folders.
- 3. Browse to the folder or file that you want to rename.
- 4. Tap on the Edit icon ( 🔗 ) in the navigation bar. On devices with smaller screens, you may have to tap

the More icon ( 🚥 ) to see the Edit option.

- 5. Tap on the folder or file to rename.
  - To deselect a single item, tap on it.
- 6. Tap on **Actions** in the navigation bar, and then tap **Rename**. If Rename is greyed out, you have selected more than one item.
- 7. Type a new name for the file and tap **Confirm**.

#### back to top

### **Delete content**

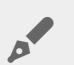

**NOTE:** Deleting a file or folder will permanently remove it from your storage device.

- 1. Tap on the **Libraries and Folders** content menu (<u></u>) on the far left.
- 2. Under **Folders**, tap on your wireless storage device.
- 3. Tap on a folder to reveal its contents and navigate to the folders or files you want to delete.
- 4. Tap on the Edit icon ( ⊘ ) in the navigation bar. On devices with smaller screens, you may have to tap

the More icon (  $\square \square \square$  ) to see the Edit option.

- 5. Tap on the folders or files to delete. A check mark appears on each item that you select.
  - To deselect a single item, tap on it.
- 6. To select all items in the view, tap **Select Items** on the top left and **Select All**. To remove all selections, tap **Deselect All**.
- 7. Tap Actions in the navigation bar, and then tap Delete.
- 8. Tap **Delete** in the navigation bar to permanently remove the files or folders from the storage device.

### Conserving Battery Life

### **Power settings**

**Note**: Your storage device might not support all features listed below.

You can prolong battery life by enabling ECO mode on your mobile storage.

- 1. Tap on the **More** icon ( **Description** ) in the navigation bar, and then choose **Settings**.
- 2. Tap Power Settings.
- 3. Enable ECO mode by tapping on its switch.

When playing a video, the storage device uses your mobile device's memory to temporarily store the video content. By using the mobile device's memory, the storage device can enter sleep mode to conserve its battery.

#### back to top

### Stream and download

You can stream and download a movie to extend the battery life of your storage device. When this setting is enabled, when you stream a movie, the Seagate Media app automatically downloads the movie to your mobile device. After the movie has been downloaded, the storage device goes to sleep. You can continue to watch the movie while it downloads.

**Important:** You cannot have your storage device connected to the Internet and Stream and download.

- 1. Tap on the **More** icon ( **•••** ) in the navigation bar, and then choose **Settings**.
- 2. Tap your device's settings and then tap Advanced.
- 3. Confirm that **Stream and Download** is enabled.

### **Power settings options**

The Energy Conservation gauge reveals your energy status. Your status changes when you turn services or features on or off. By enabling ECO mode, two non-critical services have been turned off:

**DLNA:** Allows DLNA playback devices on the network to view and play media files stored on the wireless storage device. DLNA playback devices can be smart televisions, media servers, game consoles, and tablets.

**SAMBA:** Allows computers on the network to connect to the wireless storage device as a network volume. Turning it off does not prevent access to the storage device using a web browser.

Even when ECO mode is enabled, you can manually turn on DLNA and SAMBA. Go to Power Settings and tap on the switch for the respective service. It is recommended that you disable the service as soon as possible for optimal battery performance.

### **Battery performance**

To achieve optimal energy conservation:

- Enable ECO mode
- Disable DLNA and SAMBA
- Do not connect your storage device to the Internet while it is connected to your mobile device.
- Confirm that Stream and Download is enabled in Settings > your device settings > Advanced

# Updating the Media App and the Storage Device

### Update the media app

Updates to the app are managed by the operating system. To manually check for updates, make certain that your mobile device is connected to the Internet.

### Review the current version of the media app

- 1. Tap on the **More** icon ( **Description** ) on the upper right and tap **Settings**.
- 2. Tap **About** and check **App version**.
- 3. Go to the iOS App Store and see if a newer version of the media app is available.

#### back to top

### Update the storage device

When your storage device is connected to the Internet, the Seagate Media server automatically checks for new firmware and updates your storage device in the background.

### Review the current version of the storage device's firmware

- 1. Tap on the **More** icon ( **Description** ) on the upper right and tap **Settings**.
- 2. Tap About and check Firmware version.
- 3. For information on firmware updates, go to Seagate Support and choose your storage device.

# Accessing Multiple Storage Devices on the Same Network

The media app can detect more than one compatible storage device on a network. For example, you connect a wireless storage device and a network-attached storage (NAS) device to your home network. Provided that both are compatible with the media app, you can switch between the two storage devices when you connect your mobile device to the same network.

### Add your devices to your network

All devices, including the mobile device, must be connected to a single network.

- 1. Use the media app to join the wireless storage device to your home Wi-Fi network.
- 2. Use the mobile device's Wi-Fi settings to connect it to your home network Wi-Fi.

**Tip:** For access to multiple disks on a network, make certain that your mobile device changes its Wi-Fi connection from the wireless storage device to your home network Wi-Fi.

3. Connect your NAS to your home network via Ethernet. See the NAS's user manual for instructions.

#### back to top

### Choose the storage device

- 1. Above Media Libraries, tap the network connection graphic to reveal the list of available devices.
- 2. Tap the storage device that you want to access.

| ~ | Seagate Wireless Plus  | ((+ |
|---|------------------------|-----|
|   | Seagate Personal Cloud | ((+ |
|   | LaCie Fuel             | ((+ |
|   | Seagate Central        | .th |
|   |                        |     |
|   |                        |     |

3. Tap **Done**.

### Troubleshooting

For instructions on how to connect a compatible wireless storage device to your network, see the Help section Connecting Mobile and Storage Devices to Wi-Fi Networks. See the NAS's user manual for instructions on how to connect it to the network.

### Accessing Your Media Remotely

You can use the media app to remotely access content on compatible network-attached storage (NAS) devices.

**Note:** The Tappin service is shutting down April 8, 2018. Unfortunately, Central users will lose remote access to media. We apologize for the inconvenience.

Before following the instructions below, you must create a remote access account on your compatible NAS. See the user manual for your NAS for further details.

- 1. Tap on the **More** icon ( **Description** ) on the upper right and tap **Settings**.
- 2. Tap on **Remote access**.
- 3. Enter your remote access email address and password. Tap Sign in.
- 4. In the list of storage devices, select your NAS. You can access files on the NAS's folder.

To troubleshoot remote access issues:

- Verify that Remote Access is enabled on your NAS.
- Verify that your NAS has access to the Internet.
- Visit Seagate Support

### Accessing Cloud Storage

**Note:** Your storage device might not support cloud storage and not all storage devices support Google Drive.

You can synchronize files on your storage device with your Dropbox or Google Drive accounts. To access this option, your mobile device must be connected to a wireless storage device, and your storage device must be connected to the Internet. Learn how.

### Set up your cloud

- 1. Tap on the **More** icon ( **•••**) on the upper right and tap **Settings**.
- 2. Tap Cloud Storage.
- 3. Select one of the following:
  - Create a Dropbox or Google Drive account
  - Sign in to your existing Dropbox or Google Drive account.

### Troubleshooting

- Files take awhile to appear
- Cannot connect to a wireless device or network-attached storage device
- Video, song, or file does not play
- iTunes<sup>®</sup> content does not appear
- Reformatted hard drive for Mac
- Unsecure Wi-Fi notification
- Cannot connect to Personal Cloud due to disabled SMS

### Files take awhile to appear on the storage device

The media app performs a one-time scan of the content that you copied to your wireless and networkattached storage devices. The scan can take time when the storage device has a good amount of files.

If you recently copied content to your storage device and you do not see your files, you can use the pull to refresh option. When in a specific library (Videos, Photos, Music, Documents), push your finger against the screen and drag it down. A spinner appears indicating that Seagate Media is searching for new files.

#### back to top

### Cannot connect to a wireless device or a networkattached storage device

• A low battery charge might cause issues with the Wi-Fi connection. If you have an intermittent connection, check your battery charge by tapping on the **More** icon ( **Deriv**). The amount of charge available

is listed next to the battery icon.

- Confirm that your storage device is disconnected from your computer and powered on. Make certain that the Wi-Fi LED is solid blue. The Wi-Fi is disabled when the wireless storage device is attached to a computer via USB or another wired connection.
- On your mobile device, check whether the storage device's wireless network is selected on the network list. If you move out of the storage device's wireless range, your mobile device will disconnect from the Wi-Fi signal. The maximum range is approximately 145 ft./44 m. In addition, obstructions, such as walls and other interference can affect the strength of the signal. Try reconnecting to the Wi-Fi network.
- You may have exceeded the maximum users. To identify how many users are connected, tap the More icon ( •••• ) to choose **Settings** and then tap **About**. Users is an option in the About menu. Review your

storage device's user manual for the number of user's supported by your device.

- Use the pull to refresh option. Push your finger against the screen and drag it down. A spinner appears indicating that it is searching for new devices.
- •
- Power off the storage device, wait 10 seconds and then power it on. Relaunch the media app.

#### back to top

### Video, song, or file does not play or open

You can copy any file to your storage device, however, the device to which you stream your media files can play only the file formats that it supports. The media app does not convert files to other formats. See your mobile device's specifications for a list of supported file types.

#### back to top

### iTunes content does not appear

If you purchased content from iTunes<sup>®</sup>, you must authorize your Apple device with iTunes to play the content. To authorize the content, connect your Apple device to your computer and then start iTunes.

Videos purchased from iTunes are DRM (Digital Rights Management) protected. To play these videos from your storage device, you must first sync your Apple device with your iTunes account. When you use the media app to play a video purchased from iTunes, it plays in a Safari browser.

#### back to top

### **Reformatted hard drive for Mac**

Do not allow Time Machine<sup>®</sup> to use your storage device for backups. Doing so will reformat the storage device's hard drive.

If you reformatted the storage device by mistake, you can set it back to its original format. Visit your device's support website for further details: Seagate wireless products or LaCie wireless products.

#### back to top

### **Unsecure Wi-Fi notification**

If you have not created a password for your storage device's Wi-Fi, a media app notification warns you to secure your device.

- 1. Click the Notification icon on the top right and tap Security.
- 2. Tap Set Password.
- 3. Enter your password and then confirm it. Tap **OK**. You may be disconnected from the storage device.
- 4. Go to your mobile device's Wi-Fi settings to choose the storage device's Wi-Fi and enter the new password.

#### back to top

# Cannot connect to Personal Cloud due to disabled SMS

While attempting to connect to your Personal Cloud, Seagate Media discovered that the Seagate Media Service (SMS) has been turned off. The SMS is a service on your Personal Cloud that catalogs media for playback on Seagate Media. There are many reasons why the SMS may have been disabled. To fix the problem, please follow the steps below:

- 1. Confirm that your Personal Cloud is running the latest version of firmware.
- 2. Restart your Personal Cloud.

For instructions how to perform the steps, see the applicable user manual.

- Personal Cloud
- Personal Cloud 2-bay